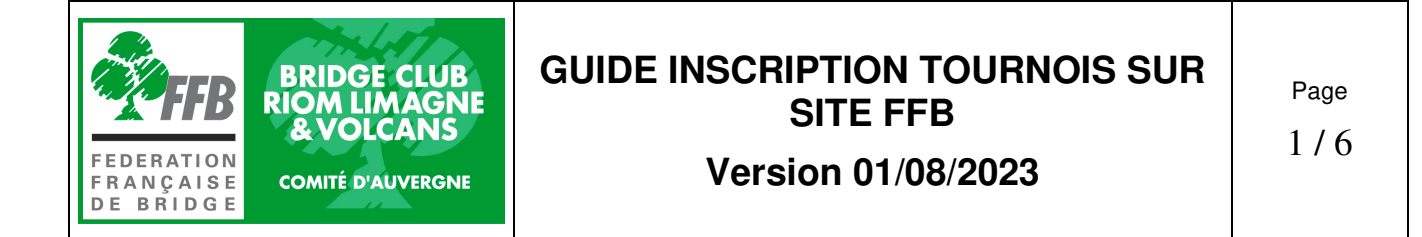

# Table des matières

| 1 -PRESENTATION                                                                                                    | 1      |
|----------------------------------------------------------------------------------------------------|--------|
| 2 -ESPACE LICENCIE                                                                                                    | 1      |
| 3 -INSCRIPTION TOURNOI EN PRESENTIEL SANS PAIEMENT EN LIGNE                                                               | 1      |
| <b>4 -INSCRIPTION TOURNOI AVEC PAIEMENT EN LIGNE</b><br>4.1 -COMPTE PERSONNEL SUR LE SITE FFB<br>4.2 -INSCRIPTION TOURNOI | 3<br>4 |
| 5 -LIMITE D'INSCRIPTION                                                                                                   | 5      |
| 6 -JOUEUR SANS PARTENAIRE                                                                                                 | 5      |
| 1 ΟΠΕΩΕΝΙΤΑΤΙΛΝΙ                                                                                                    |        |

## 1 - <u>PRESENTATION</u>

La FFB a mis en place un système de préinscription des joueurs pour les tournois réguliers. Il permet à notre club de mieux organiser les tournois et éventuellement de payer les droits de table en ligne (Tournois Real Bridge uniquement). L'inscription n'est possible que si on a déjà un partenaire.

## 2 - ESPACE LICENCIE

Vous devez avoir créé votre espace licencié sur le site FFB avec votre numéro de licence et un mot de passe. Sur cet espace, cliquez sur votre nom, puis votre profil, et ouvrez l'onglet « votre compte ».

### Vérifiez alors :

- Vos informations personnelles : adresse complète, y compris le pays, Numéro de téléphone mobile dans la case « Téléphone Principal ». (Le nom de la voie doit être complété impérativement)
- Votre Email : vérifiez qu'il est correct et a été validé. (Un « v » vert apparait à côté)
- En profiter pour vérifier vos préférences générales et vos abonnements et notifications.

### Nota : Les couples ayant une adresse e-mail commune doivent créer une adresse supplémentaire pour un des 2 conjoints et indiquer celle-ci dans le compte personnel sur le site FFB.

(Il est possible aisément de créer une adresse e-mail xxx.laposte.net, c'est gratuit)

## 3 - <u>INSCRIPTION TOURNOI EN PRESENTIEL SANS</u> <u>PAIEMENT EN LIGNE</u>

Aller dans votre espace personnel sur FFB. Cliquer sur « INSCRIPTION TOURNOIS CLUBS »

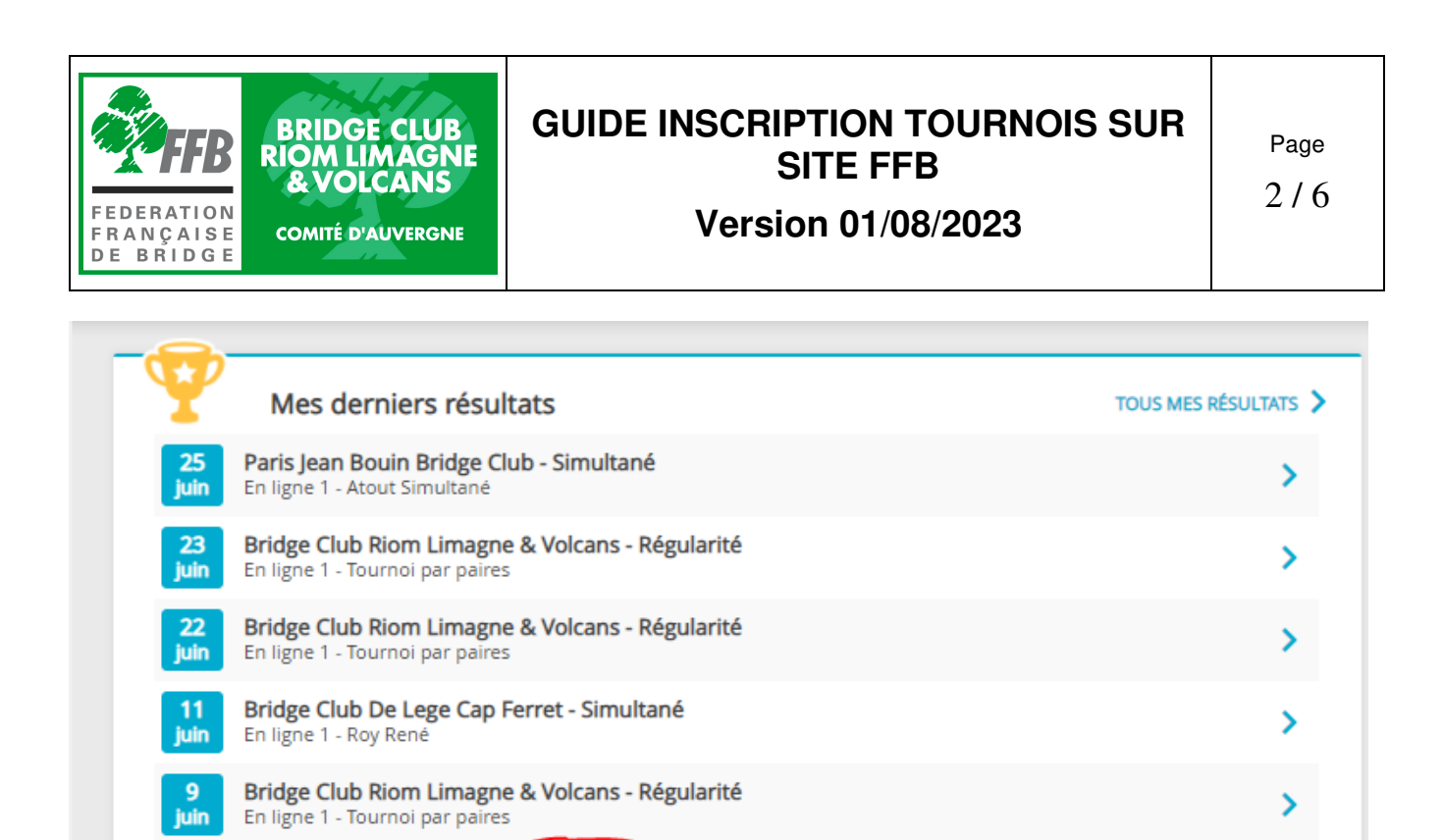

QUESTIONS POUR UN BRIDGEUR

La liste des tournois à venir de votre club apparait ci-dessous. Pour les tournois au club, il apparait une annotation en rouge « En présentiel » Cliquer sur « Inscription »

INSCRIPTIONS TOURNOIS CLUBS

| macripuo                                                                                    | ons to                                                      | urnois                                                           |                                                                                   |                                                                                   | Compte FFB - Solde de votre compte : 💼 00 crédits DÉTAILS ET ALIMENTATION DE MON COMPTE |                                                      |                 |         |         |   |
|---------------------------------------------------------------------------------------------|-------------------------------------------------------------|------------------------------------------------------------------|-----------------------------------------------------------------------------------|-----------------------------------------------------------------------------------|-----------------------------------------------------------------------------------------|------------------------------------------------------|-----------------|---------|---------|---|
| Mes inscri                                                                                  | iption                                                      | is :                                                             |                                                                                   |                                                                                   |                                                                                         |                                                      |                 |         |         |   |
| Date H                                                                                      | Heure                                                       | Club                                                             |                                                                                   | Nom                                                                               |                                                                                         |                                                      |                 |         | Montant |   |
| 25/06/2021 14                                                                               | 14:15                                                       | Paris Jean Bo                                                    | uin Bridge Club                                                                   | Atout Simultané - BCSH/Jea<br>Atout simultanée - 8 donnes                         | an-Bouin/PUC -<br>commentées                                                            | Voir les participants                                | Accéder au tour | mol     | 3.00    |   |
| etrouvez tous<br>echercher les<br>Nom, ville, ou n                                          | s vos to<br>s tourno<br>numéro o                            | urnois joués<br>bis d'un club<br>d'entité                        | depuis Mon agenda                                                                 |                                                                                   |                                                                                         |                                                      |                 |         |         | Q |
| etrouvez tous<br>echercher les<br>Nom, ville, ou n<br>Bridge Club Ri                        | s vos to<br>s tourno<br>numéro o<br>liom Lin                | urnois joués<br>bis d'un club<br>d'entité<br>nagne & Volc        | depuis Mon agenda<br>ans                                                          |                                                                                   |                                                                                         |                                                      |                 |         |         | Q |
| etrouvez tous<br>echercher les<br>Nom, ville, ou n<br>Bridge Club Ri<br>Date                | s vos to<br>s tourno<br>numéro o<br>tiom Lin<br>Heu         | urnois joués<br>ois d'un club<br>d'entité<br>nagne & Volc<br>ure | depuis Mon agenda<br>ans                                                          | Nom                                                                               | <u>1</u>                                                                                | vpe de tournoi                                       | Nb Donnes       | Montant |         | Q |
| echercher les<br>kechercher les<br>Nom, ville, ou n<br>Bridge Club Ri<br>Date<br>07/07/2021 | s vos to<br>s tourno<br>numéro o<br>tiom Lin<br>Heu<br>14:1 | urnois joués<br>ois d'un club<br>d'entité<br>nagne & Volc<br>ure | depuis Mon agenda<br>ans<br>Club<br>3ridge Club Riom Limagne & Volcar<br>2400014) | Nom<br>Bridge Club Riom Limag<br>mercredi 7 juillet - 14:15<br>TEL 06 28 94 21 41 | ne & Volcans                                                                            | ype de tournol<br>ournoi par paires<br>in Présentiel | Nb Donnes       | Montant | INSCRIP |   |

L'écran suivant apparait, il permet d'inscrire votre équipe en indiquant le nom de votre partenaire.

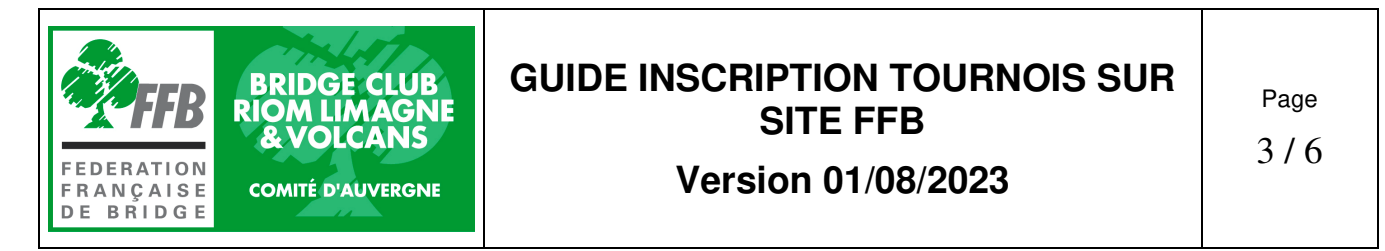

Le montant d'inscription est noté 0 €, le paiement se fait sur place au club, comme d'habitude.

| ETOUR AUX TOURNOIS         | Tournoi du 07/07/2021 à 14:15 (Bridge Club Riom Limagne & Volcans) |                                            |          |  |  |  |
|----------------------------|--------------------------------------------------------------------|--------------------------------------------|----------|--|--|--|
|                            |                                                                    | Je m'inscris au tournoi :                  |          |  |  |  |
| Joueur n°1 :               | 02641935 - Iter Photocol Georges                                   | 2400014 Bridge Club Riom Limagne & Volcans |          |  |  |  |
| Joueur n°2 :               | Saisir son nom, son prénom ou son nu                               | méro de licence                            | Q        |  |  |  |
| Je souhaite régler les dro | its d'engagements de toute l'équipe                                | droits d'inscriptions : 0.00 crédit(s) pa  | r joueur |  |  |  |
| cune équipe n'est in       | scrite                                                             |                                            |          |  |  |  |

Une fois l'inscription effectuée, l'équipe apparait dans la liste des équipes inscrites et vous recevez un mail de confirmation d'inscription.

| RETOUR AUX TOURNOIS | Tournoi du 07/07/2021 à 14:15 (Bridge Club Riom Limagne & Volcans) |                          |  |  |  |
|---------------------|--------------------------------------------------------------------|--------------------------|--|--|--|
| Une équipe inscrite |                                                                    |                          |  |  |  |
| Nom de l'équipe     | Joueur 1                                                           | Joueur 2                 |  |  |  |
| KNAPNOUGEL Georges  | M. KNAPNOUGEL Georges [IV=44]                                      | Mme ANGER Noelly [IV=44] |  |  |  |
|                     | FEDERATION<br>FRANÇAISE<br>DE BRIDGE<br>CA CARTONNE !              |                          |  |  |  |

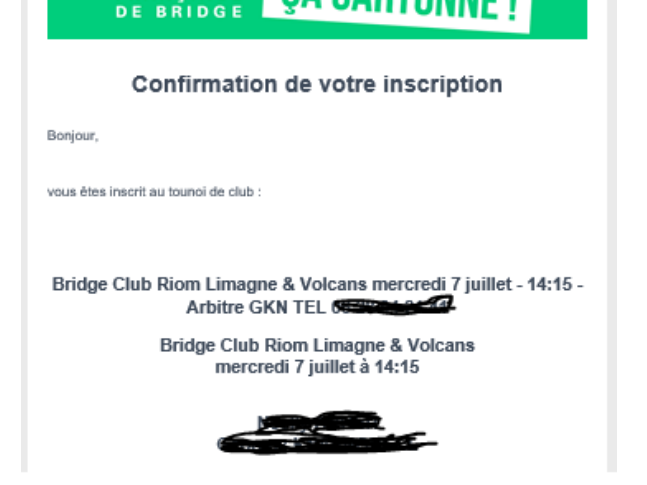

#### 4 - <u>INSCRIPTION TOURNOI AVEC PAIEMENT EN</u> <u>LIGNE</u> 41 - COMPTE PERSONNEL SUB LE SITE FER

#### 4.1 - <u>COMPTE PERSONNEL SUR LE SITE FFB</u>

Pour payer le droit de table du tournoi sur lequel vous souhaitez vous inscrire, vous devez alimenter un compte personnel sur le site de la FFB avec une carte bancaire. Le montant est indiqué lors de l'inscription. Le paiement est totalement sécurisé.

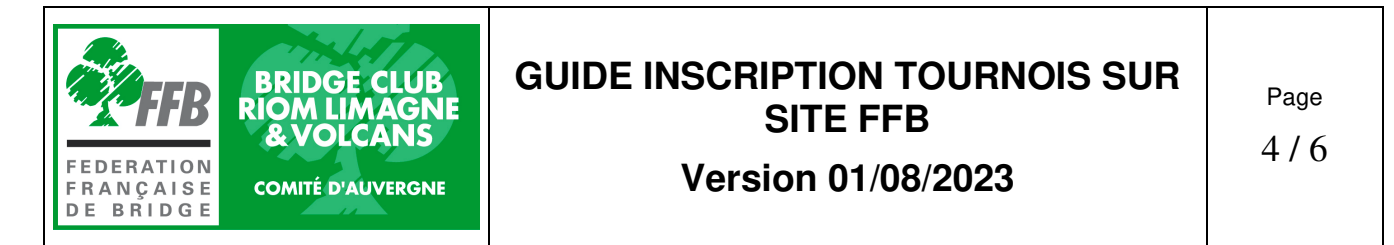

**ATTENTION :** Votre profil personnel dans l'espace licencié doit être complet pour pouvoir payer avec une carte bancaire.

De la même manière que dans le § 2, vous devez aller dans votre espace personnel et cliquer sur « Inscriptions tournois clubs ».

En haut d'écran, cliquer sur « DETAILS ET ALIMENTATION DE MON COMPTE »

| Inscript | ions t | ournois | Compte DÉTA                | FFB - Solde de votre compte : 8.00 crédits |  |
|----------|--------|---------|----------------------------|--------------------------------------------|--|
| Mes inso | riptio | ns :    |                            |                                            |  |
| Date     | Heure  | Club    | Nom                        | Montant                                    |  |
|          |        |         | Bridge Club Riom Limagne & |                                            |  |

L'écran suivant apparait. Cliquer sur le montant que vous souhaitez créditer sur votre compte. Nota : un crédit = un euro !

Le solde de votre compte apparait au-dessus du cadre.

A droite, vous pouvez vous faire rembourser tous vos crédits si vous ne souhaitez plus utiliser le système du paiement des droits de table en ligne.

En dessous, il apparait l'historique des mouvements effectués sur votre compte

| ROFIL COMPTE                           | AGENDA         | RÉSULTATS    | POINTS | CLASSEMENT | HISTORIQUE                                                                                | MESSAGES                                                    | PAIEMENTS CB                                           | COMPTE FFB                                |
|----------------------------------------|----------------|--------------|--------|------------|-------------------------------------------------------------------------------------------|-------------------------------------------------------------|--------------------------------------------------------|-------------------------------------------|
| Solde de votre                         | compte F       | FB : 8 crédi | ts     |            |                                                                                           |                                                             |                                                        |                                           |
| J'alimente mon<br>20€ 5<br>AUTRE MONTA | compte<br>‰€ 1 | 100€         |        |            | fon compte ba<br>vous souhaitez ur<br>pus devez renseigr<br>e le valider.<br>JE RENSEIGNE | ancaire<br>n rembourseme<br>ner votre compt<br>MON COMPTE E | nt de votre compte<br>e bancaire et téléch<br>BANCAIRE | FFB par virement,<br>arger un R.I.B. afin |
| Historiques de                         | s mouven       | nents        |        |            |                                                                                           |                                                             |                                                        |                                           |
| Date                                   |                | Libe         | ellé   |            |                                                                                           |                                                             |                                                        | Montant                                   |

### 4.2 - INSCRIPTION TOURNOI

#### Pour vous inscrire à un tournoi, allez dans votre espace licencié sur le site FFB.

- Cliquez sur « Inscription Tournois club »
- Vérifiez le solde de votre compte et alimentez le si besoin avec une carte de crédit (voir § 3.1)
- Nota : vous pouvez payer le droit de table pour votre partenaire.
- Cliquez sur un tournoi. Le montant des droits de table apparait :

| EDERATI<br>RANÇAI<br>E BRID                    | B<br>on<br>se<br>g e                  | BRIDGE CLUB<br>RIOM LIMAGNI<br>& VOLCANS<br>COMITÉ D'AUVERGNE | GUIDE                                                                                           | INSCRIF<br>S<br>Versio              | PTION<br>SITE F<br>on 01/ | N TOUI<br>FFB<br>/08/202 | RNOIS SUR<br>23 | Page<br>5 / 6 |
|------------------------------------------------|---------------------------------------|---------------------------------------------------------------|-------------------------------------------------------------------------------------------------|-------------------------------------|---------------------------|--------------------------|-----------------|---------------|
| etrouvez tou<br>echercher le<br>Nom, ville, ou | us vos tou<br>es tournoi<br>numéro d' | urnois joués depuis Mon ag<br>is d'un club<br>'entité         | enda                                                                                            |                                     |                           |                          | ٩               |               |
| Bridge Club                                    | De Clerm                              | ont-Ferrand Desaix                                            |                                                                                                 |                                     | Nb                        |                          |                 |               |
| Date                                           | Heure                                 | Club                                                          | Nom                                                                                             | Type de tournoi                     | Donnes                    | Montant                  |                 |               |
| 21/10/2021                                     | 20:00                                 | Bridge Club De<br>Clermont-Ferrand Desaix<br>(2400005)        | Bridge Club De Clermont-<br>Ferrand Desaix-Nadine<br>0668123304- jeudi 21<br>octobre - 20:00    | Tournoi par paires<br>En Présentiel | 18                        | 3.00                     | INSCRIPTION     |               |
| 22/10/2021                                     | 14:30                                 | Bridge Club De<br>Clermont-Ferrand Desaix<br>(2400005)        | Bridge Club De Clermont-<br>Ferrand Desaix-Nadine<br>0668123304- vendredi 22<br>octobre - 14:30 | Tournoi par paires<br>En Présentiel | 24                        | 5.00                     | INSCRIPTION     |               |
| 25/10/2021                                     | 1 <mark>4:3</mark> 0                  | Bridge Club De<br>Clermont-Ferrand Desaix                     | Bridge Club De Clermont-<br>Ferrand Desaix-Nadine 06<br>68 12 33 04 lundi 25                    | Tournoi par paires<br>En Présentiel |                           |                          | INSCRIPTION     |               |

octobre - 14:30

### Cliquer sur inscription

(2400005)

| Tournoi du 21/10/2021 à 20:00 (Bridge Clu                          | b De Clermont-Ferrand Desaix)                                                                                                    |
|--------------------------------------------------------------------|----------------------------------------------------------------------------------------------------|
| Je m'inscris au tournoi :                                          |                                                                                                    |
| 02641935 - KNAPNOUGEL Georges - 48 - 2400014 Bridge Club Riom Lim  | nagne & Volcan                                                                                                    |
| Saisir son nom, son prénom ou son numéro de licence                | Q                                                                                                    |
| les droits d'engagements de toute droits d'inscriptions : 3.00 cré | édit(s) par joueur                                                                                                    |
| ANNULER                                                            |                                                                                                    |
|                                                                    | Tournoi du 21/10/2021 à 20:00 (Bridge Clu         Je m'inscris au tournoi :         02641935 - KNAPNOUGEL Georges - 48 - 2400014 Bridge Club Riom Lin         \$aisir son nom, son prénom ou son numéro de licence         les droits d'engagements de toute         droits d'inscriptions : 3.00 cm         INNULER |

# 5 - LIMITE D'INSCRIPTION

Vous pouvez vous inscrire à un tournoi dès qu'il apparait sur la liste des tournois sur votre espace FFB (En général, ils sont programmés mois par mois). Date limite d'inscription : 2 heures avant le début du tournoi.

Exemple : pour un tournoi du mardi à 14h15, vous pouvez vous inscrire jusqu'à 12h15.

### 6 - JOUEUR SANS PARTENAIRE

Depuis le 01/07/23, il est possible de s'inscrire sur le site FFB sans partenaire. Aller sur le site du tournoi comme pour une inscription normale. Cliquer sur inscription. La page inscription apparait. Cliquer sur « Je recherche un partenaire »

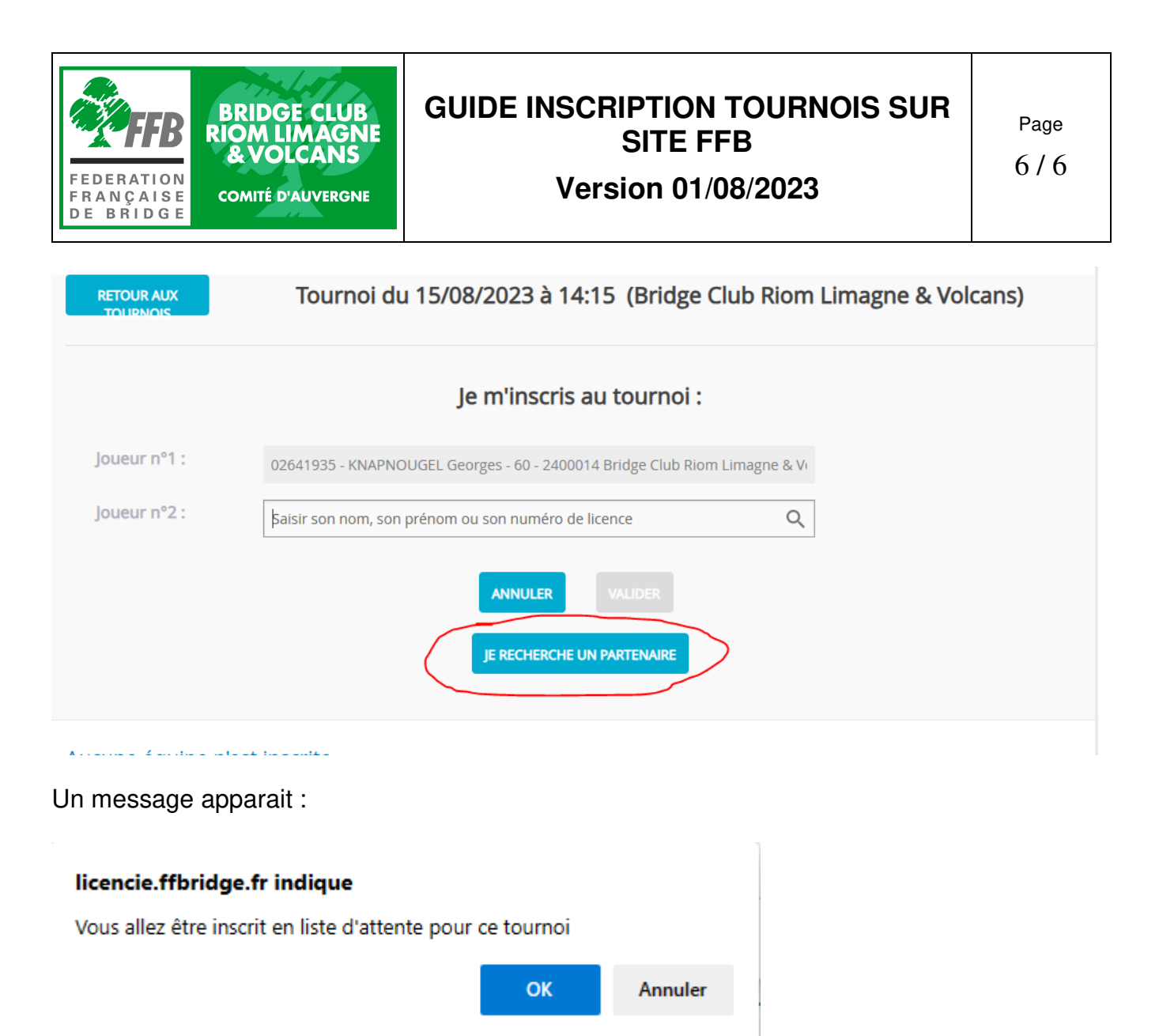

Votre nom apparait dans la liste des joueurs avec des points d'interrogation sur votre partenaire.

Lorsque les autres joueurs vont consulter la liste des inscrits, il apparaitra en haut de liste, une mention « Un joueur isolé »

Ils pourront contacter le gestionnaire du tournoi pour être inscrit avec vous.

Il est possible aussi pour le gestionnaire de tournoi d'associer plusieurs joueurs isolés.

Tournoi du 15/08/2023 à 14:15 (Bridge Club Riom Limagne & Volcans)

### Aucune équipe n'est inscrite / 1 joueurs(s) isolé(s)

| Nom de l'équipe    | Joueur 1                      | Joueur 2 |
|--------------------|-------------------------------|----------|
| KNAPNOUGEL Georges | M. KNAPNOUGEL Georges [IV=60] | ???      |